SHIVAMSHREE BUSINESSES LIMITED (Erstwhile known as Siddarth Businesses Limited) Regd Office: A-31, Gali No. 2, Madhu Vihar, Hanuman Mandir Delhi-110092 Co. office:F-12, 1st Floor, Pushpak Appt, Opp. Ratnakar-6, Jodhpur Gam, Satellite, Ahmedabad-380015 Ph. No. +91 79 40063353, Email: info@shivamshree.com Website:http://www.shivamshree.com CIN- L01403DL1983PLC015704

Date: 27<sup>th</sup>August, 2024

To, The Deputy Manager, Department of Corporate Services-Listing, Bombay Stock Exchange Ltd., Phiroze Jeejeebhoy Towers, Dalal Street, Mumbai-400001.

#### Scrip Code- 538520

Respected Sir/Madam,

#### Subject: Submission of Notice of 41<sup>st</sup> Annual General Meeting (AGM)

We submit herewith the Notice of 41<sup>st</sup> Annual General Meeting of the Company to be held on Tuesday,

24<sup>th</sup> September, 2024 at 02:00 p.m. through Video Conferencing ("VC")/Other Audio Visual means ("OAVM") along with instructions for e-voting.

Accordingly find below the Notice of the AGM. The same is available on the Company's website <u>www.shivamshree.com</u>

This is for your kind information.

Thanking You,

Yours faithfully,

For, Shivamshree Businesses Limited

Prafulbhai Parshottambhai Bavishiya Managing Director DIN: 01908180

Encl.: As above

# NOTICE

Notice is hereby given that the 41<sup>st</sup> Annual General Meeting of the Shareholders of **SHIVAMSHREE BUSINESSES LIMITED** will be held on Tuesday 24<sup>th</sup> September, 2024 at 02:00 P.M. through Video Conferencing (VC) / other Audio Visual Means (OAVM) to transact the following business:

#### **ORDINARY BUSINESS:**

- 1. To receive, consider and adopt the Audited Balance Sheet of the Company as at 31<sup>st</sup> March, 2024 and the Statement of Profit & Loss Account for the year ended on that date together with the report of Directors and Auditors' thereon.
- 2. To appoint a Director in place of Mr. Shaileshbhai Parshottambhai Bavishiya (DIN:01908191), who retires by rotation at the ensuing Annual General Meeting and being eligible, offers himself for re-appointment.

Date: 27.08.2024 Place: Ahmedabad By order of the Board, For, Shivamshree Businesses Limited

SD/- SD/-

Managing DirectorDirectorPraful BavishiyaShailesh BavishiyaDIN:01908180DIN:01908191

#### NOTES:

- 1. In compliance with the provisions of the Act, SEBI (Listing Obligations and Disclosure Requirements) Regulations, 2015 ("The Listing Regulations"), MCA Circulars and SEBI Circular, the AGM of the Company is being held through VC / OAVM, the 41<sup>st</sup> AGM of the Company shall be conducted through VC/OAVM and hence, the facility for appointment of proxy by the members is not available for this AGM and the Proxy Form and the Attendance Slip including Route Map are not annexed to this Notice. Pursuant to the circulars issued by the Ministry of Corporate Affairs, the Company has decided to send the Annual Report for the Financial Year 2023-2024 and Notice of the 41<sup>st</sup> AGM only through e-mail to all the Members of the Company.
- 2. For convenience of the Members and for proper conduct of the AGM, Members can login and join at least 20 minutes before the time scheduled for the AGM and login facility shall be kept open throughout the proceedings of the AGM. The facility of participation at the AGM through VC/OAVM will be made available for 1000 Members on first come first served basis. However, this number does not include the large Shareholders i.e. Shareholders holding 2% or more shares, Promoters, Institutional Investors, Directors, Key Managerial Personnel, the Chairpersons of the Audit Committee, Nomination and Remuneration Committee and Stakeholders Relationship Committee, Auditors etc. who are allowed to attend the AGM without restriction on account of first come first served basis.
- 3. The attendance of the Members attending the AGM through VC/OAVM will be counted for the purpose of reckoning the quorum under Section 103 of the Companies Act, 2013.
- Corporate Members are required to send a certified true copy of the Board Resolution, pursuant to Section 113 of the Companies Act, 2013, authorizing their representatives to attend and vote on their behalf at the Meeting.

2

- 5. Pursuant to Section 108 of the Companies Act, 2013 read with the Rule 20 of the Companies (Management and Administration) Rules, 2014 and Regulation 44 of the Listing Regulations, as amended from time to time, the Company is pleased to provide its Members the facility for voting through remote e-voting as well as e-voting during the AGM in respect of all the businesses to be transacted at the AGM and has engaged RTA to provide e-voting facility and for participation in the AGM through VC/OAVM facility.
- 6. A brief resume of the Director proposed to be re-appointed at this AGM, nature of their expertise in specific functional areas, names of companies in which they hold directorship and membership / chairmanships of Board Committees, shareholding and relationship between directors inter-se as stipulated under Regulation 36 of the Listing Regulations and other requisite information as per Clause 1.2.5 of Secretarial Standard-2 on General Meetings, are provided in Annexure-I.
- 7. The Company's Statutory Auditors, M/s. M A A K & Associates, Chartered Accountants, statutory auditors of the Company having firm registration number 135024W hold office until the conclusion of financial year 2027-2028. The Members may note that consequent to the recent changes in the Companies Act, 2013 and the Companies (Audit and Auditors) Rules, 2014 by the Ministry of Corporate Affairs (MCA) vide notification dated May 7, 2018, the proviso to Section 139(1) of the Companies Act, 2013 read with explanation to sub-rule7 of Rule 3 of the Companies(Audit and Auditors)Rules, 2014, the requirement of ratification of appointment of Auditors by the Members at every AGM has been done away with. Therefore, the Company is not seeking any ratification of appointment of M/s. M A A K & Associates, Chartered Accountants (Firm Reg. No. 135024W) as the Auditors of the Company, by the Members at the ensuing AGM.

There are certain qualifications or observations or remarks made by the Auditors in their Report.

- 8. Electronic copy of the Annual Report for FY 2023-2024 and Notice of AGM are uploaded on the Company's website <u>www.shivamshree.com</u> and is being sent to all the Members whose email IDs are registered with the Company/Depository Participant(s)/RTA for communication purposes and also available on the website of BSE Ltd. at <u>www.bseindia.com</u>. Further, Notice of the AGM is available on the website of the agency engaged for providing e-voting facility, i.e.<u>www.evoting.com</u>.
- 9. All the documents referred to in the accompanying Notice and the Statement setting out material facts can be obtained for inspection by writing to the Company at its email ID <u>info@shivamshree.com</u> till the date of the AGM.
- 10. The cut-off date for the purpose of determining the Members eligible for participation in remote e- voting (e-voting from a place other than venue of the AGM) and voting at the AGM is September 12<sup>th</sup>,2024. Please note that a person, whose name is recorded in the register of members or in the register of beneficial owners maintained by the depositories as on cut-off date only shall be entitled to avail the facility of remote e-voting or e-voting at the Meeting. If Members opt for remote e-voting, then they should not vote at the Meeting. However, once an e-vote on a resolution is cast by a Member, such Member is not permitted to change it subsequently or cast the vote again. Members who have cast their vote by remote e-voting prior to the date of the Meeting can attend the Meeting and participate in the Meeting but shall not be entitled to cast their vote again.
- 11. In case of joint holders attending the Meeting, the joint holder who is highest in the order of names will be entitled to vote at the Meeting.
- 12. The Board vide its resolution passed on May 20<sup>th</sup>, 2024 has appointed Mr. Ishit Vyas, (M/s. Ishit Vyas & Co. Membership No. F7728), Company Secretaries, Ahmedabad, as its Secretarial Auditor and also he has been

appointed as the Scrutinizer in the Board Meeting held on August 27<sup>th</sup>, 2024 to scrutinize both the remote evoting as well as e-voting during the AGM in a fair and transparent manner.

- 13. Any person, who acquires shares of the Company and becomes member of the Company after sending of the Notice and holding shares as of the cut-off date i.e. September 12<sup>th</sup>,2024 may obtain the login ID and password by sending an email to <u>evoting@nsdl.com</u> or <u>info@shivamshree.com</u> in by mentioning their Folio No./DP ID and Client ID No. However, if you are already registered with NSDL for e-voting then you can use your existing user ID and password for casting your vote. If you forget your password, you can reset your password by using "Forget User Details/Password" option available on <u>www.evotingindia.com</u> once the vote on a Resolution is cast by the Member, the Member shall not be allowed to change it subsequently or cast the vote again. A member may participate in the AGM even after exercising his right to vote through remote e-voting but shall not be allowed to vote again. At the end of remote e-voting period, the facility shall forthwith be blocked.
- 14. The Register of Members and Share Transfer Books will remain closed from Friday, September 13<sup>th</sup>, 2024 to Tuesday, September 24<sup>th</sup>, 2024(both days inclusive).
- 15. The Securities and Exchange Board of India (SEBI) has mandated the submission of Permanent Account Number (PAN) by every participant in securities market. Members holding shares in electronic form are, therefore, requested to submit their PAN to the Depository Participants with whom they maintain their demat accounts. Members holding shares in physical form should submit their PAN to the RTA/Company.
- 16. SEBI Notification No. SEBI/LAD-NRO/GN/2018/24 dated June 08, 2018 and further amendment vide Notification No. SEBI/LAD-NRO/GN/2018/49 dated November 30, 2018, requests for effecting transfer of securities (except in case of transmission or transposition of securities) shall not be processed from April 01, 2019 unless the securities are held in the dematerialized form with the depositories. Therefore, Shareholders are requested to take action to dematerialize the Equity Shares of the Company, promptly.
- 17. Members who desire to raise/ ask questions during the AGM are requested to send the same to info@shivamshree.com before 5 p.m on Monday, September 23<sup>rd</sup>, 2024. The speaker Members are requested to maintain a time limit of 5 minutes to complete their questions.
- 18 The Company is pleased to provide members, facility to exercise their right to vote at the 41<sup>st</sup> Annual General Meeting (AGM) by electronic means through e-Voting Services provided by RTA.

#### The Instructions For Members For Remote E-Voting And Joining General Meeting Are As under:

- The remote e-voting period begins on September 21<sup>st</sup>,2024, 9:00 a.m. and ends on September 23<sup>rd</sup>,2024, 05:00 p.m.
- The remote e-voting module shall be disabled by NSDL for voting thereafter. The Members, whose names appear in the Register of Members / Beneficial Owners as on the record date (cut-off date) i.e. September 12<sup>th</sup>, 2024, may cast their vote electronically. The voting right of shareholders shall be in proportion to their share in the paid-up equity share capital of the Company as on the cut-off date, being September 12<sup>th</sup>, 2024.

#### How do I vote electronically using NSDL e-Voting system?

The way to vote electronically on NSDL e-Voting system consists of "Two Steps" which are mentioned below:

Step 1: Access to NSDL e-Voting system

### Shivamshree Businesses Limited Annual Report 2023-2024

4

# A) Login method for e-Voting and joining virtual meeting for Individual shareholders holding securities in demat mode

In terms of SEBI circular dated December 9, 2020 on e-Voting facility provided by Listed Companies, Individual shareholders holding securities in demat mode are allowed to vote through their demat account maintained with Depositories and Depository Participants. Shareholders are advised to update their mobile number and email Id in their demat accounts in order to access e-Voting facility.

> Login method for Individual shareholders holding securities in demat mode is given below:

| Type of shareholders            | Login Method                                                             |
|---------------------------------|--------------------------------------------------------------------------|
| Individual Shareholders holding | 1. Existing IDeAS user can visit the e-Services website of NSDL Viz.     |
| securities in demat mode with   | https://eservices.nsdl.com either on a Personal Computer or on a         |
| NSDL.                           | mobile. On the e-Services home page click on the "Beneficial Owner"      |
|                                 | icon under "Login" which is available under 'IDeAS' section , this will  |
|                                 | prompt you to enter your existing User ID and Password. After            |
|                                 | successful authentication, you will be able to see e-Voting services     |
|                                 | under Value added services. Click on "Access to e-Voting" under e-       |
|                                 | Voting services and you will be able to see e-Voting page. Click on      |
|                                 | company name or e-Voting service provider i.e. NSDL and you will         |
|                                 | be re-directed to e-Voting website of NSDL for casting your vote         |
|                                 | during the remote e-Voting period or joining virtual meeting & voting    |
|                                 | during the meeting.                                                      |
|                                 | 2. If you are not registered for IDeAS e-Services, option to register is |
|                                 | available at https://eservices.nsdl.com. Select "Register Online for     |
|                                 | IDeAS Portal" or click at                                                |
|                                 | https://eservices.nsdl.com/SecureWeb/IdeasDirectReg.jsp                  |
|                                 | 3. Visit the e-Voting website of NSDL. Open web browser by typing the    |
|                                 | following URL: <u>https://www.evoting.nsdl.com/</u> either on a Personal |
|                                 | Computer or on a mobile. Once the home page of e-Voting system is        |
|                                 | launched, click on the icon "Login" which is available under             |
|                                 | 'Shareholder/Member' section. A new screen will open. You will have      |
|                                 | to enter your User ID (i.e. your sixteen digit demat account number      |
|                                 | hold with NSDL), Password/OTP and a Verification Code as shown on        |
|                                 | the screen. After successful authentication, you will be redirected to   |
|                                 | NSDL Depository site wherein you can see e-Voting page. Click on         |
|                                 | company name or e-voting service provider i.e. NSDL and you will         |
|                                 | be redirected to e-voting website of NSDL for casting your vote          |
|                                 | during the remote e-voting period or joining virtual meeting & voting    |
|                                 | 4 Charabalders (Members can also download NCD) Makila Arm (NCD)          |
|                                 | 4. Shareholders/Members can also download NSDL Mobile App "NSDL          |
|                                 | speede racility by scanning the QK code mentioned below for              |
|                                 | seamiess voting experience.                                              |

| 1                                                                                                    |                                                                                                    |
|----------------------------------------------------------------------------------------------------|----------------------------------------------------------------------------------------------------|
|                                                                                                    | App Store Google Play                                                                                                    |
|                                                                                                    |                                                                                                    |
| Individual Shareholders holding<br>securities in demat mode with<br>CDSL                                        | <ol> <li>Users who have opted for CDSL Easi / Easiest facility, can login<br/>through their existing user id and password. Option will be made<br/>available to reach e-Voting page without any further authentication.<br/>The users to login Easi /Easiest are requested to visit CDSL website<br/>www.cdslindia.com and click on login icon &amp; New System Myeasi Tab<br/>and then user your existing my easi username &amp; password.</li> </ol>                                                                                                    |
|                                                                                                    | 2. After successful login the Easi / Easiest user will be able to see the e-Voting option for eligible companies where the e-voting is in progress as per the information provided by company. On clicking the e-voting option, the user will be able to see e-Voting page of the e-Voting service provider for casting your vote during the remote e-Voting period or joining virtual meeting & voting during the meeting. Additionally, there is also links provided to access the system of all e-Voting Service Providers, so that the user can visit the e-Voting service providers' website directly.                        |
|                                                                                                    | available at CDSL website <u>www.cdslindia.com</u> and click on login &<br>New System Myeasi Tab and then click on registration option.                                                                                                    |
|                                                                                                    | 4. Alternatively, the user can directly access e-Voting page by providing Demat Account Number and PAN No. from a e-Voting link available on <u>www.cdslindia.com</u> home page. The system will authenticate the user by sending OTP on registered Mobile & Email as recorded in the Demat Account. After successful authentication, user will be able to see the e-Voting option where the e-voting is in progress and also able to directly access the system of all e-Voting Service Providers.                                                                                                    |
| Individual Shareholders (holding<br>securities in demat mode) login<br>through their depository<br>participants | You can also login using the login credentials of your demat account through<br>your Depository Participant registered with NSDL/CDSL for e-Voting facility.<br>upon logging in, you will be able to see e-Voting option. Click on e-Voting<br>option, you will be redirected to NSDL/CDSL Depository site after successful<br>authentication, wherein you can see e-Voting feature. Click on company<br>name or e-Voting service provider i.e. NSDL and you will be redirected to e-<br>Voting website of NSDL for casting your vote during the remote e-Voting<br>period or joining virtual meeting & voting during the meeting. |

**Important note:** Members who are unable to retrieve User ID/ Password are advised to use Forget User ID and Forget Password option available at above mentioned website.

Helpdesk for Individual Shareholders holding securities in demat mode for any technical issues related to login through Depository i.e. NSDL and CDSL.

| Login type                                                         | Helpdesk details                                                                                                    |
|--------------------------------------------------------------------|----------------------------------------------------------------------------------------------------|
| Individual Shareholders holding securities in demat mode with NSDL | Members facing any technical issue in login can contact NSDL helpdesk by sending a request at <u>evoting@nsdl.com</u> or call at 022 - 4886 7000.                              |
| Individual Shareholders holding securities in demat mode with CDSL | Members facing any technical issue in login can contact CDSL helpdesk by sending a request at <u>helpdesk.evoting@cdslindia.com</u> or contact at toll free no. 1800 22 55 33. |

B) Login Method for e-Voting and joining virtual meeting for shareholders other than Individual shareholders holding securities in demat mode and shareholders holding securities in physical mode.

#### How to Log-in to NSDL e-Voting website?

- 1. Visit the e-Voting website of NSDL. Open web browser by typing the following URL: <u>https://www.evoting.nsdl.com/</u> either on a Personal Computer or on a mobile.
- 2. Once the home page of e-Voting system is launched, click on the icon "Login" which is available under 'Shareholder/Member' section.
- 3. A new screen will open. You will have to enter your User ID, your Password/OTP and a Verification Code as shown on the screen.

Alternatively, if you are registered for NSDL eservices i.e. IDEAS, you can log-in at <u>https://eservices.nsdl.com/</u> with your existing IDEAS login. Once you log-in to NSDL eservices after using your log-in credentials, click on e-Voting and you can proceed to Step 2 i.e. Cast your vote electronically.

4. Your User ID details are given below :

| Manner of holding shares i.e. Demat (NSDL or CDSL) or Physical | Your User ID is:                                                                                                    |
|----------------------------------------------------------------|----------------------------------------------------------------------------------------------------|
| a) For Members who hold shares in demat account with NSDL.     | 8 Character DP ID followed by 8 Digit Client ID<br>For example if your DP ID is IN300*** and Client<br>ID is 12***** then your user ID is<br>IN300***12*****.   |
| b) For Members who hold shares in demat account with CDSL.     | 16 Digit Beneficiary ID<br>For example if your Beneficiary ID is<br>12************ then your user ID is<br>12*****                                              |
| c) For Members holding shares in Physical<br>Form.             | EVEN Number followed by Folio Number<br>registered with the company<br>For example if folio number is 001*** and EVEN<br>is 101456 then user ID is 101456001*** |

- 5. Password details for shareholders other than Individual shareholders are given below:
  - a) If you are already registered for e-Voting, then you can user your existing password to login and cast your vote.

- b) If you are using NSDL e-Voting system for the first time, you will need to retrieve the 'initial password' which was communicated to you. Once you retrieve your 'initial password', you need to enter the 'initial password' and the system will force you to change your password.
- c) How to retrieve your 'initial password'?
  - (i) If your email ID is registered in your demat account or with the company, your 'initial password' is communicated to you on your email ID. Trace the email sent to you from NSDL from your mailbox. Open the email and open the attachment i.e. a .pdf file. Open the .pdf file. The password to open the .pdf file is your 8 digit client ID for NSDL account, last 8 digits of client ID for CDSL account or folio number for shares held in physical form. The .pdf file contains your 'User ID' and your 'initial password'.
  - (ii) If your email ID is not registered, please follow steps mentioned below in **process for** those shareholders whose email ids are not registered.
- 6. If you are unable to retrieve or have not received the "Initial password" or have forgotten your password:
  - a) Click on "<u>Forgot User Details/Password?</u>" (If you are holding shares in your demat account with NSDL or CDSL) option available on www.evoting.nsdl.com.
  - b) <u>Physical User Reset Password?</u>" (If you are holding shares in physical mode) option available on <u>www.evoting.nsdl.com</u>.
  - c) If you are still unable to get the password by aforesaid two options, you can send a request at <a href="mailto:evoting@nsdl.com">evoting@nsdl.com</a> mentioning your demat account number/folio number, your PAN, your name and your registered address etc.
  - d) Members can also use the OTP (One Time Password) based login for casting the votes on the e-Voting system of NSDL.
- 7. After entering your password, tick on Agree to "Terms and Conditions" by selecting on the check box.
- 8. Now, you will have to click on "Login" button.
- 9. After you click on the "Login" button, Home page of e-Voting will open.

#### Step 2: Cast your vote electronically and join General Meeting on NSDL e-Voting system.

#### General Guidelines for shareholders

- Institutional shareholders (i.e. other than individuals, HUF, NRI etc.) are required to send scanned copy (PDF/JPG Format) of the relevant Board Resolution/ Authority letter etc. with attested specimen signature of the duly authorized signatory(ies) who are authorized to vote, to the Scrutinizer by e-mail to team@ishitvyas.com with a copy marked to evoting@nsdl.com. Institutional shareholders (i.e. other than individuals, HUF, NRI etc.) can also upload their Board Resolution / Power of Attorney / Authority Letter etc. by clicking on "Upload Board Resolution / Authority Letter" displayed under "e-Voting" tab in their login.
- 2. It is strongly recommended not to share your password with any other person and take utmost care to keep your password confidential. Login to the e-voting website will be disabled upon five unsuccessful attempts to key in the correct password. In such an event, you will need to go through the "Forgot User Details/Password?" or "Physical User Reset Password?" option available on <u>www.evoting.nsdl.com</u> to reset the password.
- 3. In case of any queries, you may refer the Frequently Asked Questions (FAQs) for Shareholders and e-voting user manual for Shareholders available at the download section of www.evoting.nsdl.com or call on.: 022 4886 7000 or send a request to Ms. Pallavi Mhatre -Senior Manager at evoting@nsdl.com

Process for those shareholders whose email ids are not registered with the depositories for procuring user id and password and registration of e mail ids for e-voting for the resolutions set out in this notice:

- 1. In case shares are held in physical mode please provide Folio No., Name of shareholder, scanned copy of the share certificate (front and back), PAN (self attested scanned copy of PAN card), AADHAR (self attested scanned copy of Aadhar Card) by email to (sblgrp99@gmail.com).
- 2. In case shares are held in demat mode, please provide DPID-CLID (16 digit DPID + CLID or 16 digit beneficiary ID), Name, client master or copy of Consolidated Account statement, PAN (self attested scanned copy of PAN card), AADHAR (self attested scanned copy of Aadhar Card) to (sblgrp99@gmail.com). If you are an Individual shareholders holding securities in demat mode, you are requested to refer to the login method explained at step 1 (A) i.e. Login method for e-Voting and joining virtual meeting for Individual shareholders holding securities in demat mode.
- **3.** Alternatively shareholder/members may send a request to <u>evoting@nsdl.com</u> for procuring user id and password for e-voting by providing above mentioned documents.
- **4.** In terms of SEBI circular dated December 9, 2020 on e-Voting facility provided by Listed Companies, Individual shareholders holding securities in demat mode are allowed to vote through their demat account maintained with Depositories and Depository Participants. Shareholders are required to update their mobile number and email ID correctly in their demat account in order to access e-Voting facility.

#### INSTRUCTIONS FOR SHAREHOLDERS ATTENDING AGM THROUGH VC/ OAVM

- 1. Shareholder will be provided with a facility to attend the AGM through VC/OAVM through the Skyline Financial Services Private Limited e-Voting system. The link for VC/OAVM will be available in shareholder/members login where the EVSN of Company will be displayed.
- 2. Shareholders are encouraged to join the Meeting through Laptops / I Pads for better experience.
- 3. Further shareholders will be required to allow Camera and use Internet with a good speed to avoid any disturbance during the meeting.
- 4. Please note that Participants Connecting from Mobile Devices or Tablets or through Laptop connecting via Mobile Hotspot may experience Audio/Video loss due to fluctuation in their respective network. It is therefore recommended to use Stable Wi-Fi or LAN Connection to mitigate any kind of aforesaid glitches.
- 5. Shareholders who would like to express their views/ask questions during the meeting may register themselves as a Speaker by sending their request in advance least 7 (Seven) days before the date of the Meeting mentioning their name, demat account number/folio number, email id, mobile number at info@shivamshree.com. The shareholders who do not wish to speak during the AGM but have queries may send their queries in advance 7 (Seven) days prior to meeting mentioning their name, demat account number/folio number, email id, mobile number at info@shivamshree.com.These queries will be replied to by the company suitably by email.
- 6. Those Shareholders who have registered themselves as a Speaker will only be allowed to express their views/ask questions during the meeting. The time allotted to each Speakers 3 (Three) minutes.

#### INSTRUCTIONS FOR SHAREHOLDERS FOR E-VOTING DURING THE AGM:-

- 1 The procedure for e-Voting on the day of the AGM is same as the instructions mentioned above for Remote e-voting.
- 2 Only those shareholders, who are present in the AGM through VC/OAVM facility and have not casted their vote on the Resolutions through remote e-Voting and are otherwise not barred from doing so, shall be eligible to vote through e-Voting system available during the AGM.

- 3. If any Votes are cast by the shareholders through the e-voting available during the AGM and if the same shareholders have not participated in the meeting through VC/OAVM facility , then the votes cast by such shareholders shall be considered invalid as the facility of e-voting during the meeting is available only to the shareholders attending the meeting.
- 4. Shareholders who have voted through Remote e-Voting will be eligible to attend the AGM. However, they will not be eligible to vote at the AGM.

If you have any queries or issues regarding attending AGM & e-Voting from the e-Voting System, you may refer the Frequently Asked Questions ("FAQs") and e-voting manual available at <u>https://www.evoting.nsdl.com/</u>, under help section or write an email to <u>evoting@nsdl.com</u> or contact Ms. Prajakta Pawle (022 2499 4561) or Ms. Shruthi Shetty (022 4216 5749) or Ms. Snehal Bhame (022-2499 4738) or Mr. Nihar Kudaskar - (022-4216 5745).

All grievances connected with the facility for voting by electronic means may be addressed to: Mr. Nitin Ambure, Vice President, National Securities Depository Limited, Trade World – A Wing, Kamala Mills Compound Lower Parel, Mumbai - 400013 022-24994360

Or

Send an email to evoting@nsdl.com or call on 022-24994360

| CONTACT DETAILS | PARTICULARS                                                                                                    |  |
|-----------------|----------------------------------------------------------------------------------------------------|--|
| COMPANY         | SHIVAMSHREE BUSINESSES LIMITED                                                                                                    |  |
|                 | <b>REGISTERED OFFICE</b> :-A-31, Gali No.2,Madhu Vihar,<br>Hanuman Mandir Delhi East Delhi – 110092                                                                  |  |
|                 | <b>CORPORATE OFFICE :-</b> 1st Floor, 12 Pushpak Apartment,<br>Opp. Ratnakar 6, Prernatirth Derasar Road, Satellite,<br>Ahmedabad-380015 <u>info@shivamshree.com</u> |  |
| REGISTRAR AND   | SKYLINE FINANCIAL SERVICES PRIVATE                                                                                                    |  |
| TRANSFER AGENT  | LIMITED                                                                                                    |  |
|                 | 1st Floor, D-153A, Okhla Industrial Area, Phase I, New                                                                                                    |  |
|                 | Delhi-110020.<br>E-mail: info@skylinerta.com                                                                                                    |  |
| E-VOTING AGENCY | NATIONAL SECURITIES DEPOSITORY LIMITED                                                                                                    |  |
|                 |                                                                                                    |  |
|                 | E-MAIL:- <u>evoting@nsdl.com</u>                                                                                                    |  |
| SCRUTINIZER     | MR. ISHIT VYAS & CO.                                                                                                    |  |
|                 | E-MAIL: <u>team@ishitvyas.com</u>                                                                                                    |  |

#### DETAILS OF DIRECTORS SEEKING APPOINTMENT / RE-APPOINTMENTAT THE FORTHCOMING ANNUAL GENERAL MEETING (ANNEXURE-I)

# [Pursuant to Regulation 36 of SEBI (Listing Obligations and Disclosure Requirements) Regulations, 2015 and Clause 1.2.5 of Secretarial Standard-2 on General Meetings]

#### (1) MR. SHAILESH BHAI PARSHOTTAMBHAI BAVISHIYA

| Name of the Director                                          | Mr. Shailesh Bhai Parshottambhai Bavishiya             |
|---------------------------------------------------------------|--------------------------------------------------------|
| DIN                                                           | 01908191                                               |
| Age (Yrs.)                                                    | 51 Years                                               |
| Date of birth                                                 | 01.06.1973                                             |
| Date of First appointment on the Board of the Company         | 17.03.2016                                             |
| Brief Resume and expertise                                    | Experience in the field of Real Estate and Development |
| Chairperson/Member of the Committee of the Board of Directors | Nomination and Remuneration Committee                  |
| of the Company*                                               |                                                        |
| Designation                                                   | Executive Director                                     |
| Directorship in Other Listed Company                          | NIL                                                    |
| Related to other directors                                    | Mr. Shaileshbhai Parshottambhai Bavishiya is           |
|                                                               | brother of Mr. Shailesh Bavishiya. Except for          |
|                                                               | this he is not related to any other director of        |
|                                                               | the Company.                                           |

Date: 27.08.2024 Place: Ahmedabad

#### By order of the Board, For, Shivamshree Businesses Limited

SD/-

Managing Director Praful Bavishiya DIN:01908180 Director Shailesh Bavishiya DIN:01908191

SD/-